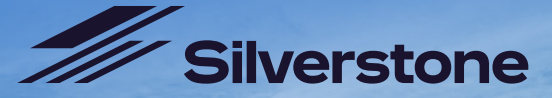

# GEAR UP YOU'RE GOING TO DRIVE SILVERSTONE!

то

## EXPERIENCE

### FROM

#### HOW TO REDEEM YOUR DRIVE SILVERSTONE GIFT VOUCHER

We can't wait to welcome you to your Drive Silverstone day! Go to **www.silverstone.co.uk/drive** choose your experience and click on REDEEM VOUCHER. Select the relevant experience and have your voucher serial number ready (as provided to the purchaser of the voucher). Follow the instructions to select a date and time for your experience.

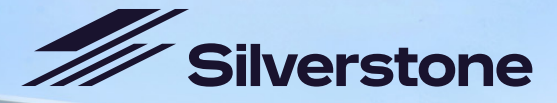

## GEARUP YOU'RE GOING TO DRIVE SILVERSTONE!

rstone

то

### **EXPERIENCE**

### FROM

#### HOW TO REDEEM YOUR DRIVE SILVERSTONE GIFT VOUCHER

We can't wait to welcome you to your Drive Silverstone day! Go to **www.silverstone.co.uk/drive** choose your experience and click on REDEEM VOUCHER. Select the relevant experience and have your voucher serial number ready (as provided to the purchaser of the voucher). Follow the instructions to select a date and time for your experience.

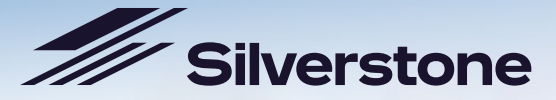

## GEAR UP YOU'RE GOING TO DRIVE SILVERSTONE!

то

### **EXPERIENCE**

### FROM

#### HOW TO REDEEM YOUR DRIVE SILVERSTONE GIFT VOUCHER

We can't wait to welcome you to your Drive Silverstone day! Go to **www.silverstone.co.uk/drive** choose your experience and click on REDEEM VOUCHER. Select the relevant experience and have your voucher serial number ready (as provided to the purchaser of the voucher). Follow the instructions to select a date and time for your experience.